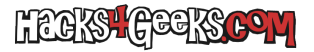

•

Si acabas de instalar VirtualBox y no te deja iniciar ninguna máquina virtual porque no tienes Hyper-V instalado, abre PowerShell como administrador y ejecuta:

Enable-WindowsOptionalFeature -Online -FeatureName Microsoft-Hyper-V -All